# WEB SEMANA DE LA CIENCIA

**INTRUCCIONES PARA ORGANISMOS** 

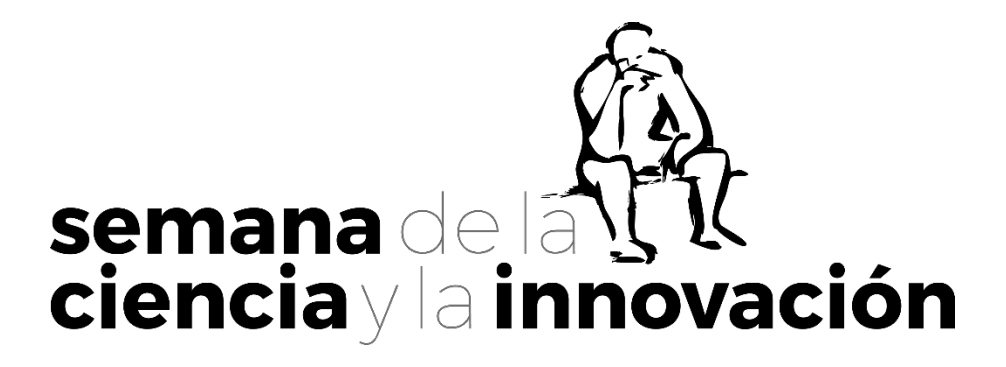

# <u>ÍNDICE</u>

| Solicitud y claves de acceso p.                                            | 3 |
|----------------------------------------------------------------------------|---|
| Acceso al Sistema de Gestión p.                                            | 3 |
|                                                                            |   |
| Pasos a seguirp.                                                           | 4 |
| - ¿Cómo actualizo la información de mi Usuario y mi Organismo asociado? p. | 4 |
| - ¿Cómo doy de alta una actividad?p                                        | 4 |
| - ¿Qué debo hacer para revisar y publicar mis actividades?                 | 9 |
| - خ ذQué debo hacer una vez realizada(s) la(s) actividad(es)?              | 9 |

#### Solicitud y claves de acceso

En caso de querer participar en esta edición de la Semana de la Ciencia y la Innovación, deberá presentar su propuesta rellenando el siguiente <u>Formulario de</u> <u>Participación</u>. Una vez aprobada, le haremos llegar un enlace de inicio de sesión de un único uso y estas instrucciones para registrar sus datos y actividades en el Sistema de Gestión.

> Este es un inicio de sesión de un solo uso para USUARIO Pulse este botón para iniciar sesión en el sitio y cambiar su contraseña. Este inicio de sesión sólo puede ser usado una vez.

Iniciar sesión

Al iniciar sesión le redirigirá a su ficha de *Usuario*, donde podrá escoger su propia contraseña y continuar con el proceso (le rogamos que guarde su contraseña).

#### Acceso al Sistema de Gestión

Una vez establecida la contraseña, ya podrá acceder al sistema de gestión introduciendo sus claves en el enlace indicado en el mismo correo: https://www.madrimasd.org/semanaciencia2024/user

| Iniciar sesión      | Reinicializar su contraseña |  |  |  |
|---------------------|-----------------------------|--|--|--|
| Nombre de usuario * |                             |  |  |  |
| Contraseña *        |                             |  |  |  |
| Iniciar sesión      |                             |  |  |  |

De esta forma entrará en su espacio personal como institución participante.

Si ha olvidado su contraseña, siempre podrá solicitar una nueva pinchando en la pestaña 'Reinicializar su contraseña'.

Ante todo recuerden que el sistema de gestión no opera de manera automática, ya que el Área de Cultura Científica está detrás de cada paso para revisar la información registrada. Les rogamos que hagan todo lo posible por facilitarnos la labor. Gracias de antemano.

# Pasos a seguir

Siga detenidamente los Pasos del 0 al 3 para proceder a su registro:

# ¿Cómo actualizo la información de mi Usuario y de mi Organismo asociado?

Es importante diferenciar entre su *Usuario* (orgXXXX) y *Organismo* (contenido que alberga sus datos internos y los que se harán públicos).

- **•** <u>Usuario</u>: es el perfil con el que accede y donde podrá cambiar sus claves.
- Organismo: es el perfil que se crea como contenido asociado a su usuario, y que contiene la información de su organismo que será:

Pública:Nombre, tipo y carácter del organismo, el enlace Web y el Logo<br/>estos datos se necesitan para la justificación y la publicidadPrivada:Dirección postal y datos personales del responsable de gestión<br/>estos datos se necesitan para el envío de carteles y la gestión

- **<u>Paso 0</u>**: registrarse como *Usuario* y escoger sus propias claves de acceso
- **<u>Paso 1</u>**: actualizar los datos de su *Organismo*:
  - o Diríjase a la pestaña: Contenidos > Administrar contenido en Organismos = encontrará su perfil desde el que podrá Editar =

sólo se harán públicos: Nombre, Tipo y Carácter del organismo, Logo y Web

# ¿Cómo doy de alta una actividad?

Paso 2: dar de alta sus Actividades:

Diríjase a la pestaña: Contenidos > Añadir contenido
 en Actividad = encontrará el registro desde el que podrá Editar =

Cumplimente las pestañas que aparecen a continuación para registrar su(s) actividad(es) en el sistema de gestión de la Semana de la Ciencia:

 Datos
 Lugar
 Fechas/horario
 Información y reserva
 Aforo
 Otros datos
 Entidades colaboradoras

Los <u>campos obligatorios</u> tienen los siguientes dos formatos:

(\*) Campos obligatorios imprescindibles para guardar como Sin publicar.

El sistema NO le permitirá guardar como borrador sin cumplimentarlos

| Datos                 | <u>Título, Organizador, Tipo de actividad, Público</u>  |
|-----------------------|---------------------------------------------------------|
| Lugar                 | Formato de la actividad                                 |
| Información y reserva | Correo de información, Requiere reserva                 |
| Aforo                 | Aforo completo, Actividad cancelada                     |
| Otros datos           | <u>Contacto responsable</u> (Nombre, correo y teléfono) |

Si no ha cumplimentado todos los campos obligatorios, al guardar le aparecerá un 🖉 *Mensaje de error* en la parte superior:

Mensaje de error

# (^) Campos obligatorios imprescindibles para guardar como Lista para publicar.

Esta etiqueta permite guardar la actividad como borrador sin cumplimentarlos

| Datos          | <u>Descripción</u> , <u>Disciplina 1</u> |
|----------------|------------------------------------------|
| Fechas/horario | <u>Fecha(s)</u> , <u>Hora(s)</u>         |

Si no ha cumplimentado todos los campos obligatorios, al guardar le aparecerá un /!\ *Mensaje de advertencia* en la parte superior:

# Mensaje de advertencia

Les rogamos que estén pendientes de los mensajes de **advertencia** (^) y **error** (\*) y se adecúen a las fechas límite especificadas por el equipo coordinador.

Pulse Guardar para registrar los cambios

| · Datos:         |                                                  |
|------------------|--------------------------------------------------|
| Título (*):      | recuerde la limitación de texto a 100 caracteres |
| Centro:          | (opcional)                                       |
| Departamento:    | (opcional)                                       |
| Descripción (^): | recuerde la limitación de texto a 350 caracteres |

Aquí podrá indicar la(s) temática(s) destacada(s) con las que se relaciona su actividad, de entre las siguientes opciones propuestas: **Inteligencia Artificial y sus aplicaciones**, **imágenes de la Ciencia y el español como lengua universitaria**.

| Disciplina de la Actividad (^) | puede seleccionar hasta dos disciplinas       |
|--------------------------------|-----------------------------------------------|
| Tipo de actividad (*):         | seleccione una opción en el desplegable       |
| Adjuntar programa actividades: | seleccione un archivo PDF adicional (máx 8Mb) |
| Público Actividad (*):         | señale la opción u opciones adecuadas:        |

La actividad puede estar dirigida a uno o varios tipos de público (público general, público especializado, estudiantes, etc.), así como a Público individual y/o Grupos organizados.

Estado Actividad:seleccione la opción que corresponda:· Sin publicar:todavía quedan cambios por realizar (borrador)· Lista para publicar:la información definitiva está actualizada

(\*) Campo obligatorio: NO le permitirá guardar borradores sin cumplimentar.

(^) Campo obligatorio: le permitirá guardar borradores sin cumplimentar.

Puede registrar la actividad como *Sin publicar* o *Lista para publicar* en la web pública. Pulse **Guardar** para registrar los cambios y continúe

#### · Lugar:

Formato de la actividad (\*):

- · Aquí puede indicar si la actividad fuera en formato presencial, online o híbrida
- > si es presencial o híbrida, cumplimente el desplegable que dice PRESENCIAL Lugar de realización, Dirección, Municipio y Enlace a Google Maps
- > si es online o híbrida, cumplimente el desplegable que dice ONLINE Enlace URL de la actividad

Marque las medidas de accesibilidad que puede ofrecer en su actividad.

[] Accesibilidad para personas con discapacidad física y/u orgánica

- [] Accesibilidad para personas con discapacidad intelectual, mental o cognitiva
- [] Accesibilidad para personas con discapacidad sensorial
- [] Accesibilidad para personas neurodivergentes

**Medidas adaptativas**: aquí pueden desarrollar las medidas de accesibilidad concretas de las que disponen. Recuerde la limitación de texto a 350 caracteres.

#### Pulse Guardar para registrar los cambios y continúe

#### · Fechas/horario:

#### Fecha y Hora de la actividad (^)

Aquí puede seleccionar el día (**dd / 11 / 2024** , comprendido entre el 4 y el 17 de noviembre 2024, y el horario de inicio y final de la actividad (--:-- **() formato 24h**):

Podrá seleccionar una fecha concreta o un rango de fechas indicando en opciones avanzadas cada cuánto se **repite** y cuándo **termina** la repetición. Encontrará las instrucciones detalladas del campo fecha seguidamente:

#### Funcionalidad básica:

El campo fecha y hora de la actividad permite seleccionar una fecha con hora de inicio y fin de la actividad. De esta manera se pueden crear una o varias fechas para una misma actividad con el botón añadir nuevo elemento.

#### Fechas recurrentes:

En caso de querer reutilizar una misma fecha y hora para varios días, se puede emplear la opción "repite diariamente", la cual dispone de varias configuraciones:

Repite cada: sirve para indicar si se repite de forma consecutiva (marcar 1), o se repite saltándose días (al marcar 2 por ejemplo, se repetiría cada dos días).

Termina en: sirve para indicar cuando finaliza la repetición de fecha, indicando bien durante cuantos días queremos que se repita o la fecha final hasta la que queremos que se repita.

La opción avanzada es solo para usuarios experimentados con este formato, permite marcar que días queremos que se repita la fecha y cuales no, si no se selecciona nada no aplica esta opción.

#### Importante: las fechas deben estar comprendidas entre el 4 y 17 de noviembre

Pulse Guardar para registrar los cambios y continúe

#### · Información y reserva:

# La información aquí registrada se hará pública en la página web.

Este *Correo de información (\*)* servirá como contacto para resolver cualquier duda que puedan surgir en relación con la actividad.

Indique a continuación si para asistir a la actividad se *Requiere reserva (\*)* previa. Sí/No

En caso afirmativo, cumplimente el desplegable de *Información de reserva*:

| <u>Web de reserva</u> :   | página web informativa o formulario para reservas |
|---------------------------|---------------------------------------------------|
| <u>Email de reserva</u> : | correo(s) solicitar información o para reservas   |
| <u>Tfno. de reserva</u> : | teléfono(s) solicitar información o para reservas |

<u>/!</u> Les recordamos que el inicio del registro de reservas de plazas dará comienzo a partir del **lunes 21 de octubre a las 9:00h AM** para todas las actividades y entidades.

Pulse Guardar para registrar los cambios y continúe

#### · Aforo:

Indique el Aforo total que permite su espacio/plataforma

- · Aforo completo (\*):
- · Cancelada (\*):
- Sí/No, se han completado todas las plazas <sup>(1)</sup> Sí/No, la actividad se va a llevar a cabo <sup>(1)</sup>

<sup>(1)</sup> utilizar únicamente a partir de la <u>apertura de las reservas el lunes 21 de octubre</u>. Es importante actualizar ambos campos lo antes posible en cuanto surja la necesidad.

Pulse Guardar para registrar los cambios y continúe

#### · Otros datos:

La información aquí registrada <u>NO</u> se hará pública en la página web. Estos datos serán de uso interno para la organización de la Semana de la Ciencia. Indique lo siguiente:

#### Nombre y apellidos responsable de la actividad (\*) Correo electrónico (\*) y Teléfono (\*)

Por defecto se le asignará una fotografía genérica en función del Tipo de actividad seleccionado. Si quisiera añadir una *Foto asociada* nueva, podrá subirla en el botón habilitado para ello (mínimo de 500px ancho x 300px alto)

Máx.: 1 fichero, 8 MB, tipos permitidos: png, gif, jpg, jpeg. Las imágenes deben ser más grandes de 50x300px. Las imágenes más largas de 1024x600 px se ajustarán de tamaño.

#### Pulse Guardar para registrar los cambios y continúe

#### · Entidades colaboradoras:

# + Añadir un *Coorganizadores, Colaboradores o Patrocinadores*.

Puede buscarlo previamente en el listado existente. Si la entidad que busca no existe, puede añadirlo a través del enlace que indicado incluyendo **Título** y **Logo (**< 500 Kb).

Si quisiera añadir varias entidades, puede *Añadir otro elemento* en la lista.

Pulse Guardar para registrarla. Puede revisar la ficha al guardar o en Vista Previa

# ¿Qué debo hacer para revisar y publicar mis actividades?

- **Paso 3**: hacer una revisión de toda su información registrada en el sistema:
  - o Diríjase a Contenidos > Administrar contenido > Actividades 🕤
  - o Revise en el listado sus actividades e indicar Lista para publicar

Utilice los buscadores de la página de contenidos para revisar el listado de registros, desde donde podrá *Editar* o *Eliminar* sus actividades desde cada ficha.

Toda la información guardada quedará registrada en el sistema de gestión, pendiente de publicarse una vez sea aprobada por la Fundación madri+d, que será publicada en la web a partir de su lanzamiento una vez finalizada la revisión.

<sup>(2)</sup> puede encontrar los modelos de *Autorización de imagen para la toma de fotografías y vídeo* en la web > Autorizaciones, para repartir al público durante las actividades.

# ¿Qué debo hacer durante y una vez realizada(s) la(s) actividad(es)?

- **<u>Paso 4</u>**: durante su(s) actividad(es), difundir cuestionarios de evaluación:
  - o Diríjase a la página web de la Semana > Pestaña Evaluación
    - haga difusión de los cuestionarios entre los asistentes
    - cumplimente el cuestionario para organismos que recibirán
- <u>Paso 5</u>: una vez realizada(s) su(s) actividad(es), subir fotografías a la web:
  - Diríjase a Contenidos > Añadir contenido > Galería de imágenes
    - Adjunte las fotografías de sus actividades con un título

Si tiene cualquier problema, no dude en contactarnos a través del:

Correo: <u>semanacienciainnovacion@madrimasd.org</u> Tfno.: 91 781 65 71 / 81 / 82

https://www.semanacienciamadrid.org/

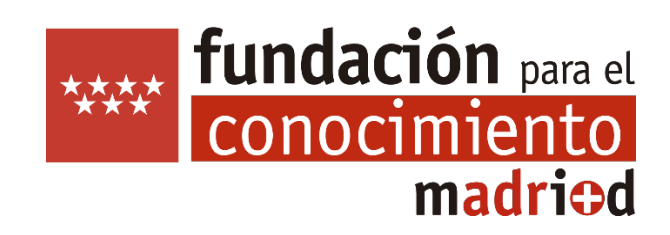